# CREATE A ROTARY EMAIL SIGNATURE IN OUTLOOK

| File               |          | Но          | me     | Sei                    | 1 |
|--------------------|----------|-------------|--------|------------------------|---|
| New<br>Email<br>Ne | lte<br>w | lew<br>ms • | €<br>₹ | lgnor<br>Clear<br>Junk |   |

### Open a new email window

## 2 click SIgnatures -> Signatures

choose New -> enter a name then OK

| s Check<br>Names | Û<br>Attach<br>File ∗ | Attach | Signature<br>*     | <ul> <li>Follow Up +</li> <li>High Importance</li> <li>Low Importance</li> </ul> | ce<br>e | E  | <u>D</u> elete        |
|------------------|-----------------------|--------|--------------------|----------------------------------------------------------------------------------|---------|----|-----------------------|
| imes             |                       | Includ | Acce               | essmed                                                                           | G.      | L. | an <u>i</u> signature |
|                  |                       |        | Four               | ndationGrants                                                                    |         |    | Tahoma                |
|                  |                       |        | Four<br>MDC<br>RCB | ndationGrants Reply<br>Convention<br>N                                           |         | -  | regards               |
|                  |                       |        | <u>S</u> ign       | atures                                                                           |         | -  |                       |

|                                  |                          |   |      | × .                                      |           |      |
|----------------------------------|--------------------------|---|------|------------------------------------------|-----------|------|
| <u>D</u> elete                   | <u>N</u> ew              |   | Save | New Signature                            | ?         | ×    |
| Edi <u>t</u> signature<br>Tahoma | <ul><li>✓ 12 ✓</li></ul> | в | I    | <u>T</u> ype a name for this s<br>Rotary | ignature: |      |
| regards                          |                          |   |      | ОК                                       | Ca        | ncel |

3 Enter your details To add Rotary logo click on spot you want logo inserted -->

#### click on the area as shown in the box

| fdi <u>t</u> signature                               |   |
|------------------------------------------------------|---|
| Arial Narrow V 9 V B I U E E E E Business Care   🔂 🥵 |   |
| Prod Medaur                                          | ^ |
| nesi wisites                                         |   |
| Mark                                                 |   |
| Mark Stephens                                        |   |
| 0419.373.781                                         |   |
| accessmed 33@gmail.com                               |   |
| accesamed 32@gmail.com                               | ~ |

| Choose default sign        | ature                 |        |
|----------------------------|-----------------------|--------|
| E-mail <u>a</u> ccount:    | accessmed33@gmail.com | $\sim$ |
| New <u>m</u> essages:      | (none)                | $\sim$ |
| Replies/ <u>f</u> orwards: | (none)                | ~      |

# 4 Last decide which account you want to be associated with the signature (if any)

#### 5 You can also choose the email signature after completing the email

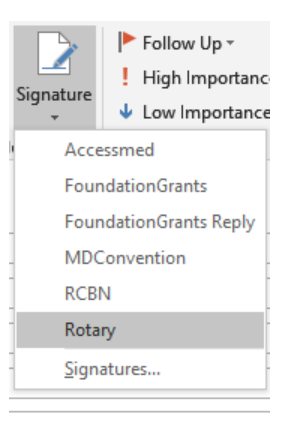